# **QUICK START** Netool.io Pro

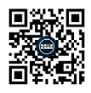

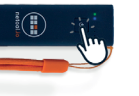

| 6:64 4<br>+ Seath                     |                     | .e(101 🖬)      |
|---------------------------------------|---------------------|----------------|
|                                       | WirFi               |                |
|                                       |                     |                |
|                                       |                     |                |
| New Work network &<br>Control Center, | ornectors have been | Gried off hore |
| MINITIZERS                            |                     |                |
| netoolPro-CEI                         | AULT                |                |

| 6:40 V<br>* branch     | al tat 💷 🤇 |
|------------------------|------------|
|                        |            |
| 🕲 Local Netoci (Wi-Fi) |            |
| 📀 retoofivo-default    |            |

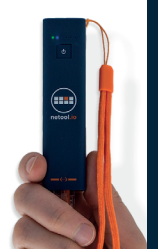

- Navigate to https://netool.io/app (or scan the QR code) to download the Netool.io Pro app.
- Turn on your Netool by holding down the power button for five seconds. Once the blue light is solid your Netool is ready.
- Go to your phone's settings and connect the Netool Pro's WiFi access point. By default your Netool will have a WiFi SSID of "NetoolPro-XXXX".
- Start the Netool.io Pro app. Tap on the devices menu icon. Click on your Netool's name to connect.
- 5. Plug your netool.io Pro into an Ethernet port and happy network engineering!

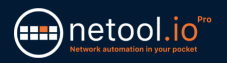

## Securing your Netool.io Pro

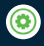

 Once connected to your netool.io Pro, navigate to the settings menu.

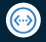

2. Open the Ethernet port menu.

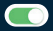

3. Turn off management over LAN toggle, than tap on apply to save the changes.

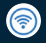

4. Go back tot he settings menu then open WiFi menu.

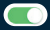

- Enable WPA2 encryption and enter a WPA2 Key into the input field, then tap on apply to save the changes.
- Now reconnect to your netool.io Pro's WiFi and use the WPA2 key you entered in step 5.

**RECYCLE** Do not place equipment and its accessories in the trash. Items must be properly disposed of in accordance with local regulations.

WARRANTY NetPeppers GmbH guarantees for a period of 12 months from date of purchase that the product, if used properly in accordance with the operating instructions is free of material and processing errors.

#### **CUSTOMER SERVICE**

NetPeppers GmbH Perchastr. 8e, 82319 Stamberg Germany Phone: +49-89-219097300 mail@metpeppers.com www.netpeppers.com

## KURZANLEITUNG Netool.io Pro

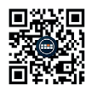

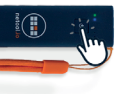

| 6:64 4<br>+ Seath                     |                     | .e(101 🖬)      |
|---------------------------------------|---------------------|----------------|
|                                       | WirFi               |                |
|                                       |                     |                |
|                                       |                     |                |
| New Work network &<br>Control Center, | ornectors have been | Gried off hore |
| MINITIZERS                            |                     |                |
| netoolPro-CEI                         | AULT                |                |

| 6:40 V<br>* branch     | al tat 💷 🤇 |
|------------------------|------------|
|                        |            |
| 🕲 Local Netoci (Wi-Fi) |            |
| 📀 retoofivo-default    |            |

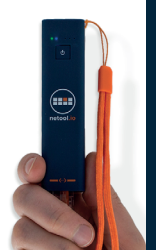

- Gehen Sie zu https://netool.io/app (oder scannen Sie den QR-Code), um die Netool.io Pro-App herunterzuladen.
- 2 Schalten Sie Ihr Netool ein, indem Sie den EIN-Schalter fünf Sekunden lang gedrückt halten. Sobald das blaue Licht durchgehend leuchtet, ist Ihr Netool bereit.
- Gehen Sie zu den Einstellungen Ihres Smartphones und verbinden Sie den WiFi-Access Point des Netool Pro. Standardmäßig verfügt Ihr Netool über eine WLAN-SSID von "NetoolPro-XXXX".
- Starten Sie die Netool.io Pro-App. Tippen Sie auf das Gerätemenü-Symbol. Klicken Sie auf den Namen Ihres Netools, um eine Verbindung herzustellen.
- Schließen Sie Ihr netool.io Pro an einen Ethernet-Port an und freuen Sie sich über die Netzwerktechnik!

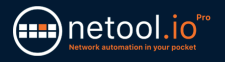

## Sichern Sie Ihre Netool.io Pro

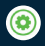

 Navigieren Sie nach dem Herstellen einer Verbindung zu netool.io Pro zum Einstellungsmenü.

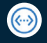

2. Öffnen Sie das Ethernet-Port-Menü.

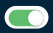

 Deaktivieren Sie die Verwaltung über LAN, und tippen Sie anschließend auf Anwenden, um die Änderungen zu speichern.

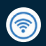

- Gehen Sie zur
  ück zum Einstellungsmen
  ü und 
  öffnen Sie das WiFi-Men
   ü.
- Aktivieren Sie die WPA2-Verschlüsselung und geben Sie einen WPA2-Schlüssel in das Eingabefeld ein. Tippen Sie anschließend auf Übernehmen, um die Änderungen zu speichern.

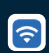

 Stellen Sie nun erneut eine Verbindung zum WLAN Ihres netool.io Pro her und verwenden Sie den in Schritt 5 eingegebenen WPA2-Schlüssel.

ENTSORGUNG Entsorgen Sie das Gerät und sein Zubehör nicht über den Hausmüll. Gerät und Zubehör müssen den lokalen Vorschriften entsprechend entsorgt werden. Weitere Informationen unter www.stiftung-ear.de oder www.bml/fuw.gv.at.

GARANTIE NetPeppers GmbH garantiert für einen Zeitraum von 12 Monaten ab Verkaufsdatum, dass das Produkt bei sachgemäßern Gebrauch in Übereinstimmung mit den Betriebsvorschriften frei von Material- und Verarbeitungsfehlern ist.

### KUNDENSERVICE

NetPeppers GmbH Perchastr. 8e, 82319 Stamberg Deutschland Phone: +49:89-219097300 mail@netpeppers.com www.netpeppers.com